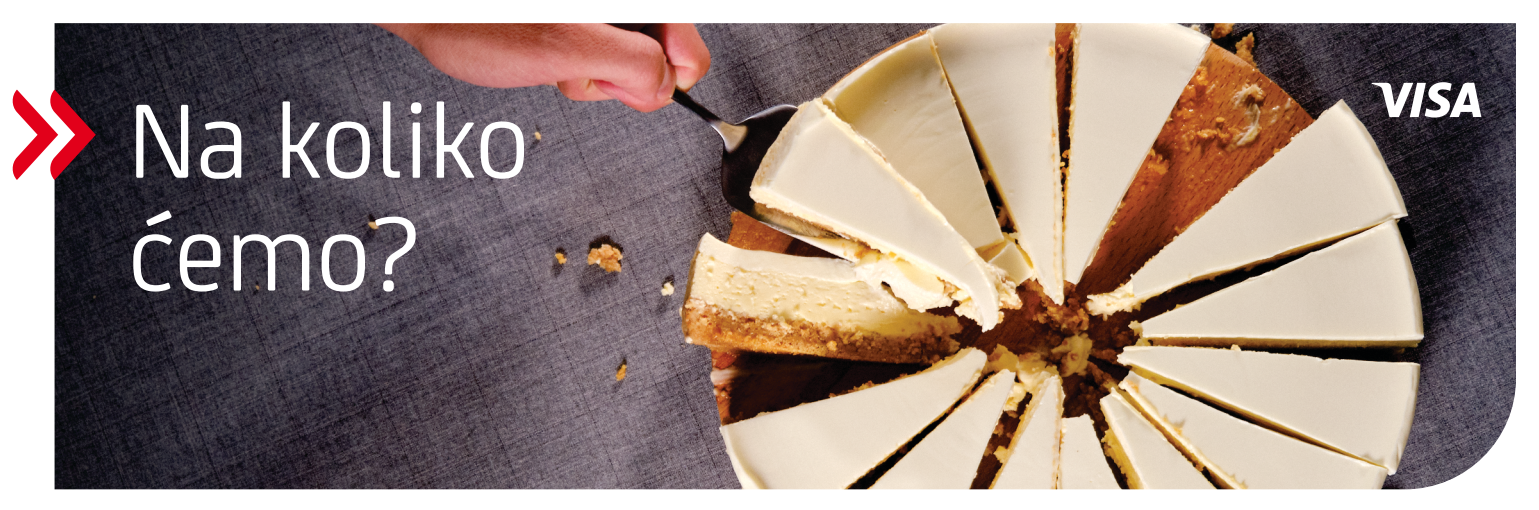

## UPUTSTVO ZA PODJELU TRANSAKCIJE NA RATE PUTEM m-bank

Svi korisnici kreditnih kartica UniCredit Bank Banja Luka imaju mogućnost da, putem aplikacije mobilnog bankarstva (m-bank), **jednokratne transakcije, učinjene kreditnim karticama, podijele na rate** i tako si olakšaju plaćanje transakcija većih iznosa.

## Opcija je omogućena za sve kartične transakcije koje zadovoljavaju ispod pobrojane kriterijume:

- Iznos transakcije koja se dijeli ne može biti manji od 100 KM, a veći od 10.000 KM.
- Transakcija ne može biti prethodno podijeljena na rate (npr. kod trgovca/putem m-bank). Podijeljena može biti samo jednokratna transakcija.
- Transakcija treba biti napravljena na POS terminalu (kod trgovca), online ili na bankomatu (ATM-u), u zemlji ili inostranstvu.
- Za Visa Classic Charge karticu, transakcija učinjena u tekućem mjesecu, može biti podijeljena na rate putem m-bank aplikacije, do 18. dana u narednom mjesecu.
- Za Visa revolving kartice, transakcija učinjena u tekućem mjesecu, može biti podijeljena na rate putem m-bank aplikacije, do 13. dana u narednom mjesecu.
- Transakciju je moguće podijeliti na minimalno 3, a maksimalno 24 rate, u zavisnosti od iznosa transakcije.
- Za transakcije koje su podijeljene na rate putem m-bank aplikacije, moguća je prijevremena otplata.

Minimalan iznos naknade za podjelu transakcije na rate putem m-bank aplikacije iznosi 4,5% od iznosa transakcije, a maksimalan iznos naknade iznosi 7,5% od iznosa transakcije (prema trenutno važećoj Tarifi). Što je period otplate manji, naknada je manja i obrnuto. Naknada se obračunava u skladu sa Tarifom naknada za proizvode i usluge u poslovima sa fizičkim licima, a ista je dostupna na web stranici Banke.

| 1. Odaberite kreditnu  |
|------------------------|
| karticu kojom ste      |
| izvršili plaćanje,     |
| koje želite podijeliti |
| na rate.               |
| (slika 1)              |

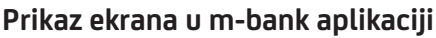

2. Klikom na karticu biće otvoren novi ekran (slika 2) na kojem sa liste transakcija odabirete transakciju koju želite podijeliti na rate (slika 3).

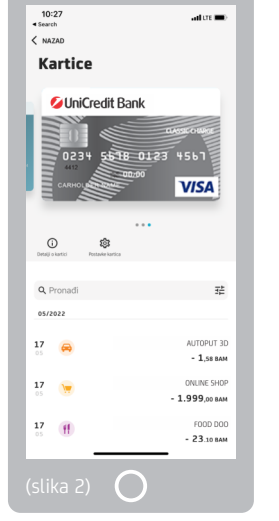

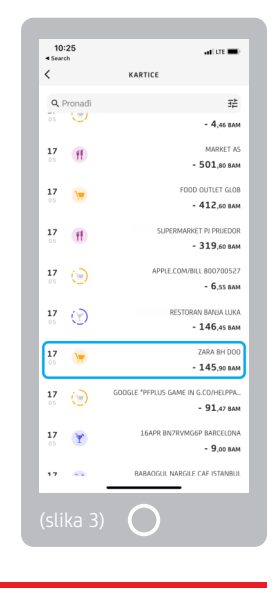

## UniCredit Bank Banja Luka

3. Za transakciju koja zadovoljava uslove za podjelu, dobićete opciju 'Podijeli na rate' (slika 4).

| 10:25<br>Search                  | ad LTE 🔳) |
|----------------------------------|-----------|
| < NAZAD                          |           |
| ZARA BH DOO                      |           |
| 17.05.2022.                      |           |
| -145,90 BAM                      |           |
| KUPOVINA                         |           |
| VI ODJEČA I OBUČA                |           |
| ≜<br>⊡o                          | 6         |
| ranjen kalp je                   |           |
| Uvid u potrošnju                 |           |
| PREGLED ZA 2022                  |           |
| KUPOVINA                         |           |
| 307.022,46 BAM                   |           |
|                                  |           |
| ODJEĆA I OBUĆA<br>242.817,88 8AM |           |
|                                  |           |
| VIŠE DETALJA ZA ODJEĆA I OBUĆA   |           |
| 18000                            |           |
| 150000                           |           |
| 50000                            |           |
|                                  |           |
|                                  |           |

4. Odabirom opcije 'Podijeli na rate' otvara se sljedeći ekran, na kojem odabirete broj rata (slika 5), na koji želite podijeliti transakciju (slika 6). Broj rata na koji je moguće podijeliti transakciju zavisi od iznosa.

| 10:26                                                                  | ative |
|------------------------------------------------------------------------|-------|
| < Search                                                               |       |
| Redijelite na rate                                                     |       |
| Fooijente na rate                                                      |       |
| KREIRAJTE PLAN OTPLATE                                                 |       |
| <b>ukupan iznos transakcije</b><br>145,90 BAM                          |       |
| ODABERITE BROJ RATA<br>3 mj.                                           |       |
| MJESEČNI IZNOS RATE<br>50,82 BAM<br>MJESEČNI IZNOS NAKNADE<br>2,19 BAM |       |
| <b>ukupan iznos naknade</b><br>6,57 BAM                                |       |
| Slažem se s Opštim uslovima poslovanja za<br>kartično poslovanje       | C     |
| OPŠTI USLOVI POSLOVANJA                                                |       |
|                                                                        |       |
|                                                                        |       |
|                                                                        |       |
|                                                                        |       |

| 10:26<br>• Search      | ator 💼 |
|------------------------|--------|
| ODABERITE<br>BROJ RATA | ×      |
| BROJ RATA/BROJ MJESECI |        |
| 🧭 3 mj.                |        |
| 6 mj.                  |        |
|                        |        |
|                        |        |
|                        |        |
|                        |        |
|                        |        |
| IZABERITE              |        |
|                        |        |
| slika 6) 🔿             |        |

5. Označite opciju da se slažete sa Opštim uslovima poslovanja i potvrdite transakciju (slika 7).

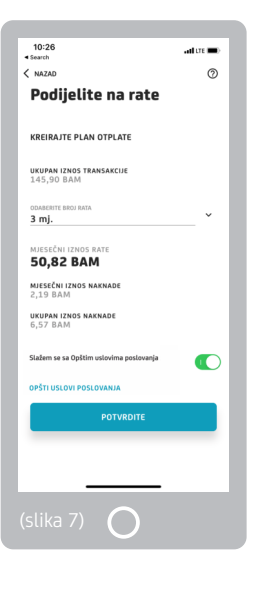

6. Otvoriće vam se ekran na kojem je potrebno potvrditi transakciju PIN-om, otiskom prsta ili metodom prepoznavanja lica (slika 8).

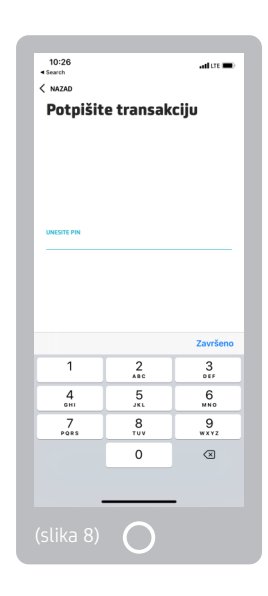

7. Potvrdom transakcije otvara se ekran o uspješnoj podjeli transakcije na rate (slika 9), ukoliko su zadovoljeni svi uslovi (poziv svih servisa uspješan, iznos limita po kartici dovoljan za podjelu itd.), a ukoliko nisu zadovoljeni svi uslovi za podjelu, na ekranu će se pojaviti prozor s opisom greške (slika 10).

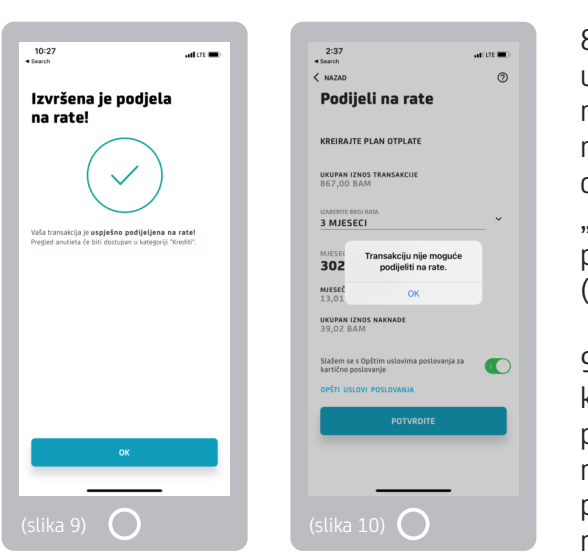

8. Transakcija koja je uspješno podijeljena na rate putem m-bank aplikacije, dobiće oznaku "Transakcija podijeljena na rate" (slika 11).

9. Za transakciju koja je uspješno podijeljena na rate nije moguća ponovna podjela na rate.

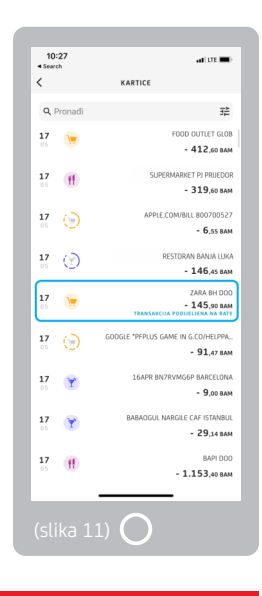

## UniCredit Bank Banja Luka